#### Setting up WEB Server from Raspberry Pi

อัพเดทแพคเกจ

sudo apt-get update sudo apt-get upgrade ทำการติดตั้ง Apache, MySQL, PHP, phpMyAdmin sudo apt-get install apache2 sudo apt-get install php5 sudo apt-get install mysql-server sudo apt-get install phpmyadmin

### sudo apt-get <u>install</u> phpmyadmin sudo apt-get <u>purge</u> phpmyadmin sudo apt-get <u>autoremove</u> phpmyadmin

### ติดตั้ง Apache sudo apt-get install apache2 -y

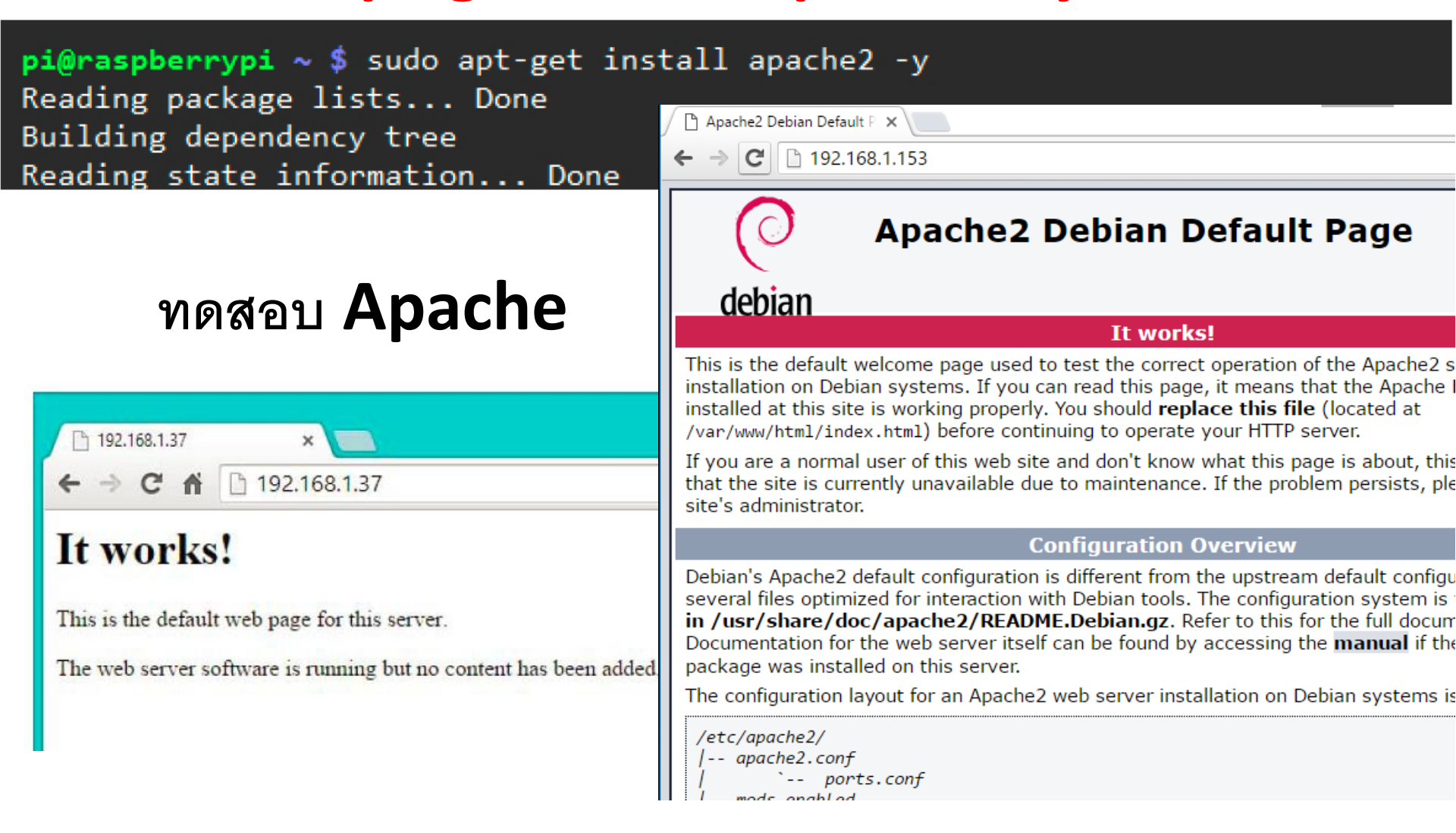

#### sudo apt-get install php5 sudo apt-get install php5 libapache2-mod-php5 –y

pi@raspberrypi ~ \$ sudo apt-get install php5 libapache2-mod-php5 -y
Reading package lists... Done
Building dependency tree
Reading state information... Done
The following extra packages will be installed:
 apache2-mpm-prefork libonig2 libqdbm14 lsof php5-cli php5-common

#### pi@raspberrypi ~ \$ cd /var/www

## pi@raspberrypi /var/www \$ ls index.html

#### pi@raspberrypi /var/www \$ sudo mv index.html index.php

#### ใช้ nano เพื่อเปิดไฟล์ index.php โดยใช้คำสั่ง sudo nano index.php

pi@raspberrypi /var/www \$ sudo nano index.php

# <html><body><h1>It works!</h1> This is the default web page for this server. The web server software is running but no content has been added, yet. </body></html>

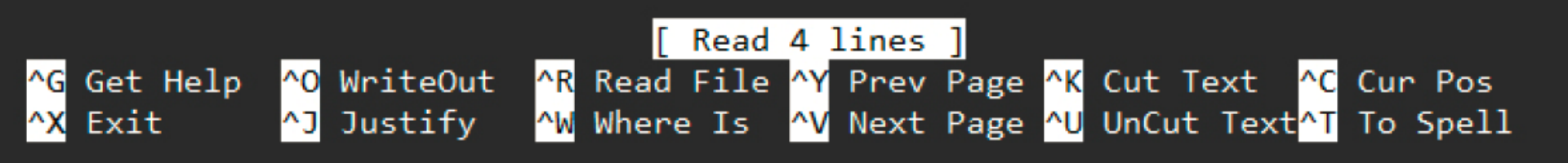

<?php phpinfo(); ?>

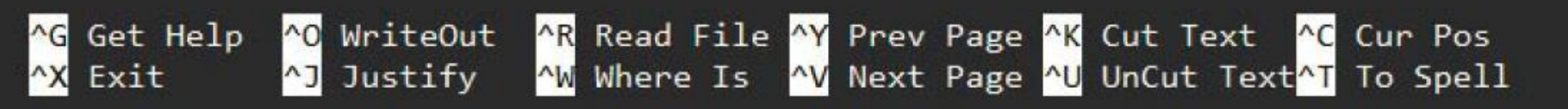

| ( Barris and Construction of the second second seco |              | -   |  |
|----------------------------------------------------------------------------------------------------|--------------|-----|--|
| phpinfo()                                                                                                    | ×            |     |  |
| ← ⇒ C fi                                                                                                    | 192.168.1.37 | S 🛉 |  |

#### PHP Version 5.4.35-0+deb7u2

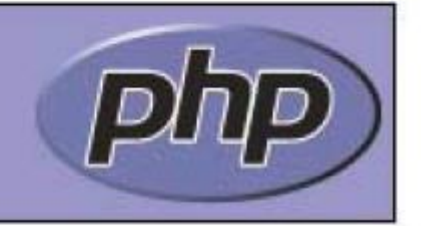

| System                    | Linux raspberrypi 3.12.22+ #691 PREEMPT Wed Jun 18 18:29:58 BST 2014<br>armv6l |
|---------------------------|--------------------------------------------------------------------------------|
| Build Date                | Nov 19 2014 10:00:47                                                           |
| Server API                | Apache 2.0 Handler                                                             |
| Virtual Directory Support | disabled                                                                       |

# sudo apt-get install mysql-server sudo apt-get install mysql-server php5-mysql -y

pi@raspberrypi /var/www \$ sudo apt-get install mysql-server php5-mysql -y
Reading package lists... Done
Building dependency tree
Reading state information... Done
The following extra packages will be installed:
 heirloom-mailx libaio1 libdbd-mysql-perl libdbi-perl libhtml-template-perl
 libmysqlclient16 libmysqlclient18 mysql-client-5.5 mysql-common
 mysql-server-5.5 mysql-server-core-5.5
Suggested packages:
 exim4 mail-transport-agent libipc-sharedcache-perl libterm-readkey-perl
 tinyca

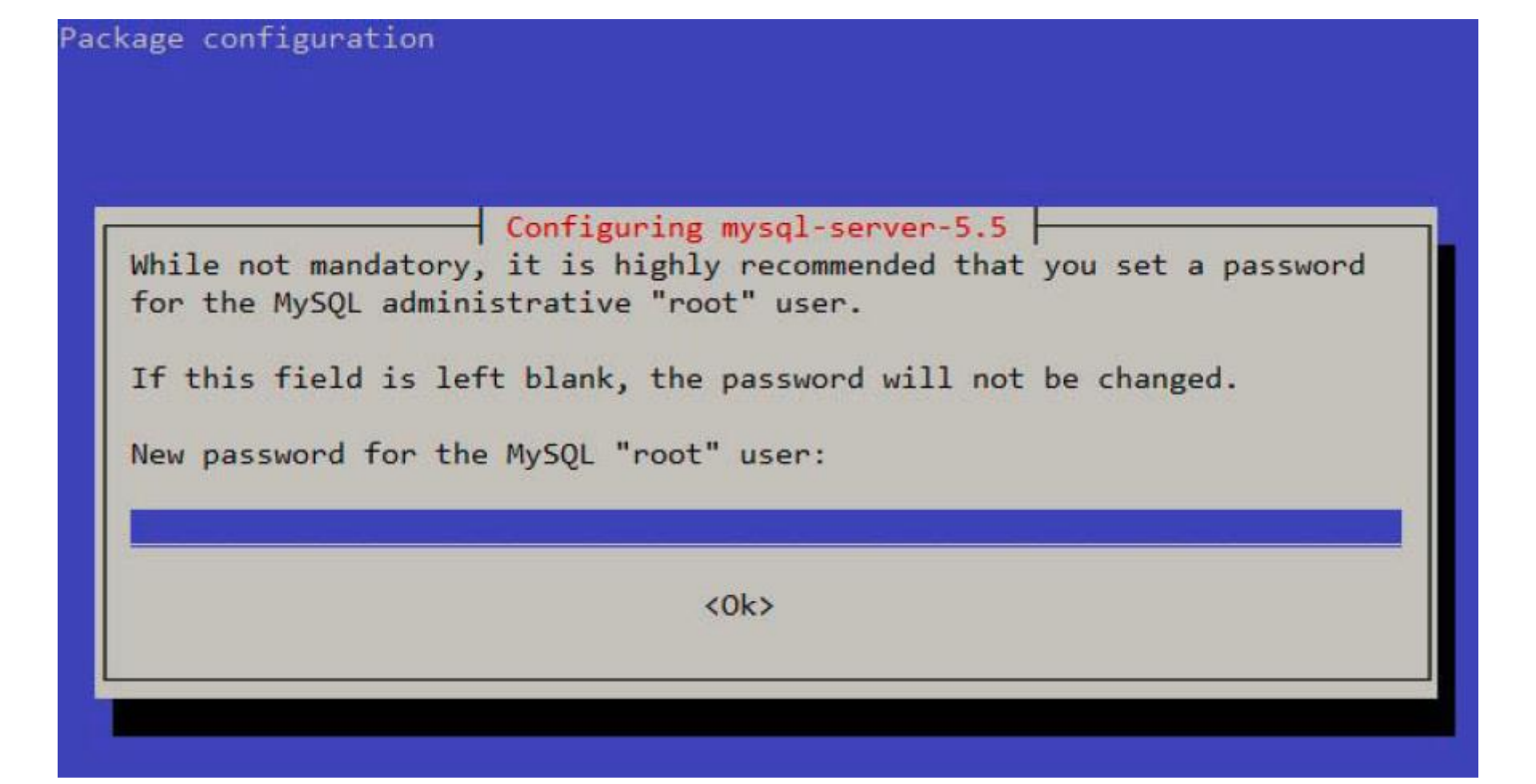

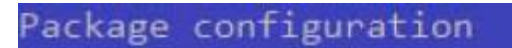

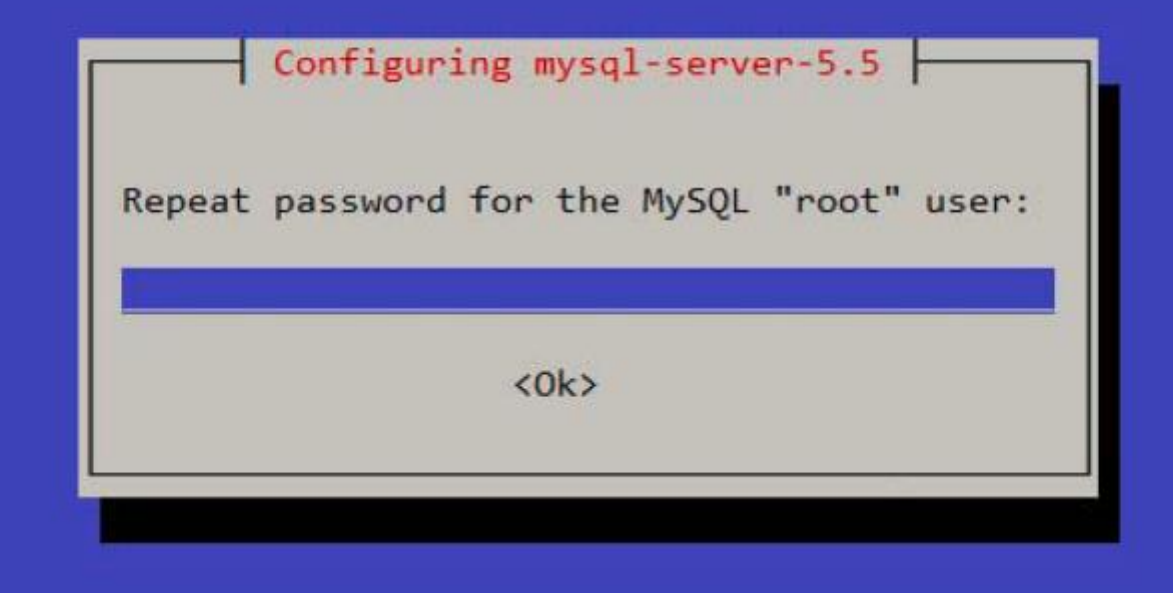

ทดสอบ mysql

#### mysql --user=root --password=1234

```
pi@JohnnyWorkerRedPixel:~ $ mysql --user=root --password=1234
Welcome to the MySQL monitor. Commands end with ; or \g.
Your MySQL connection id is 40
Server version: 5.5.54-0+deb8u1 (Raspbian)
```

Copyright (c) 2000, 2016, Oracle and/or its affiliates. All rights reserved.

Oracle is a registered trademark of Oracle Corporation and/or its affiliates. Other names may be trademarks of their respective owners.

Type 'help;' or '\h' for help. Type '\c' to clear the current input statement.

mysql> exit Bye pi@JohnnyWorkerRedPixel:~ \$

#### sudo apt-get install phpmyadmin -y

pi@raspberrypi /var/www \$ sudo apt-get install phpmyadmin -y
Reading package lists... Done
Building dependency tree
Reading state information... Done
The following extra packages will be installed:
 dbconfig-common libmcrypt4 php5-gd php5-mcrypt
Suggested packages:
 libmered.packages:
 libmered.packages:
 libmered.packages:
 libmered.packages:
 libmered.packages:
 libmered.packages:
 libmered.packages:
 libmered.packages:
 libmered.packages:
 libmered.packages:
 libmered.packages:
 libmered.packages:
 libmered.packages:
 libmered.packages:
 libmered.packages:
 libmered.packages:
 libmered.packages:
 libmered.packages:
 libmered.packages:
 libmered.packages:
 libmered.packages:
 libmered.packages:
 libmered.packages:
 libmered.packages:
 libmered.packages:
 libmered.packages:
 libmered.packages:
 libmered.packages:
 libmered.packages:
 libmered.packages:
 libmered.packages:
 libmered.packages:
 libmered.packages:
 libmered.packages:
 libmered.packages:
 libmered.packages:
 libmered.packages:
 libmered.packages:
 libmered.packages:
 libmered.packages:
 libmered.packages:
 libmered.packages:
 libmered.packages:
 libmered.packages:
 libmered.packages:
 libmered.packages:
 libmered.packages:
 libmered.packages:
 libmered.packages:
 libmered.packages:
 libmered.packages:
 libmered.packages:
 libmered.packages:
 libmered.packages:
 libmered.packages:
 libmered.packages:
 libmered.packages:
 libmered.packages:
 libmered.packages:
 libmered.packages:
 libmered.packages:
 libmered.packages:
 libmered.packages:
 libmered.packages:
 libmered.packages:
 libmered.packages:
 libmered.packages:
 libmered.packages:
 libmered.packages:
 libmered.packages:
 libmered.packages:
 libmered.packages:
 libmered.packages:
 libmered.packages:
 libmered.packages:
 libmered.packages:
 libmered.packages:
 libmered.packages:
 libmered.packages:
 libmered.packages:
 libmered.p

libmcrynt-dev mcrynt

#### Web Server Apache2

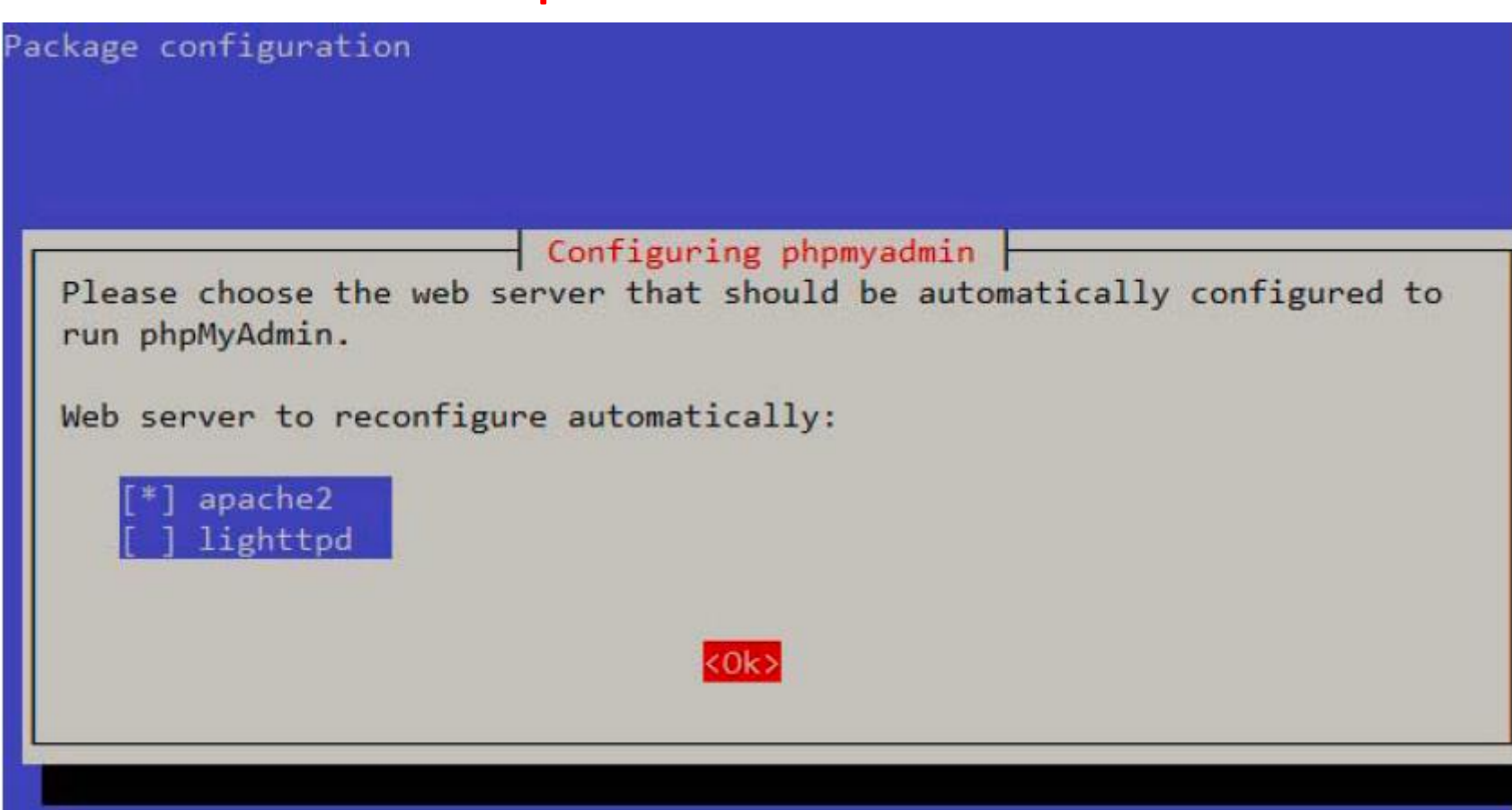

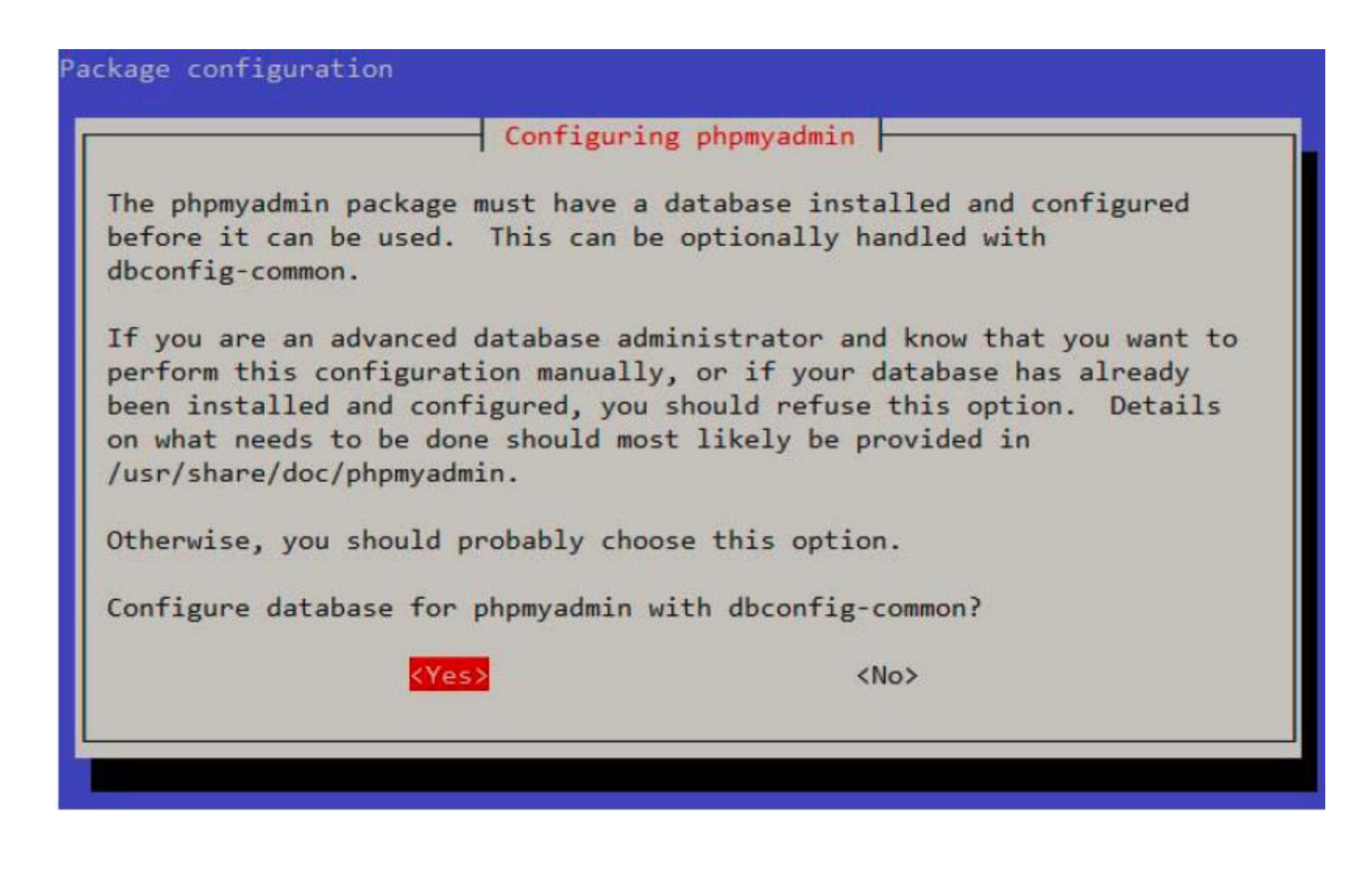

| Please provi<br>this package<br>Password of                                                                                                    | Configurin<br>de the password for the should create its Mys<br>the database's adminis | ng phpmyadmin<br>he administrative account with which<br>SQL database and user.<br>strative user: |
|----------------------------------------------------------------------------------------------------|---------------------------------------------------------------------------------------|---------------------------------------------------------------------------------------------------|
| Accessed in the second second s |                                                                                       |                                                                                                   |

- Configuring phpmyadmin -

Please provide a password for phpmyadmin to register with the database server. If left blank, a random password will be generated.

MySQL application password for phpmyadmin:

(Ok)

<Cancel>

| Password confi | rmation:          |
|----------------|-------------------|
| <0k>           | <cancel></cancel> |
| KUK3           | (Cancel)          |

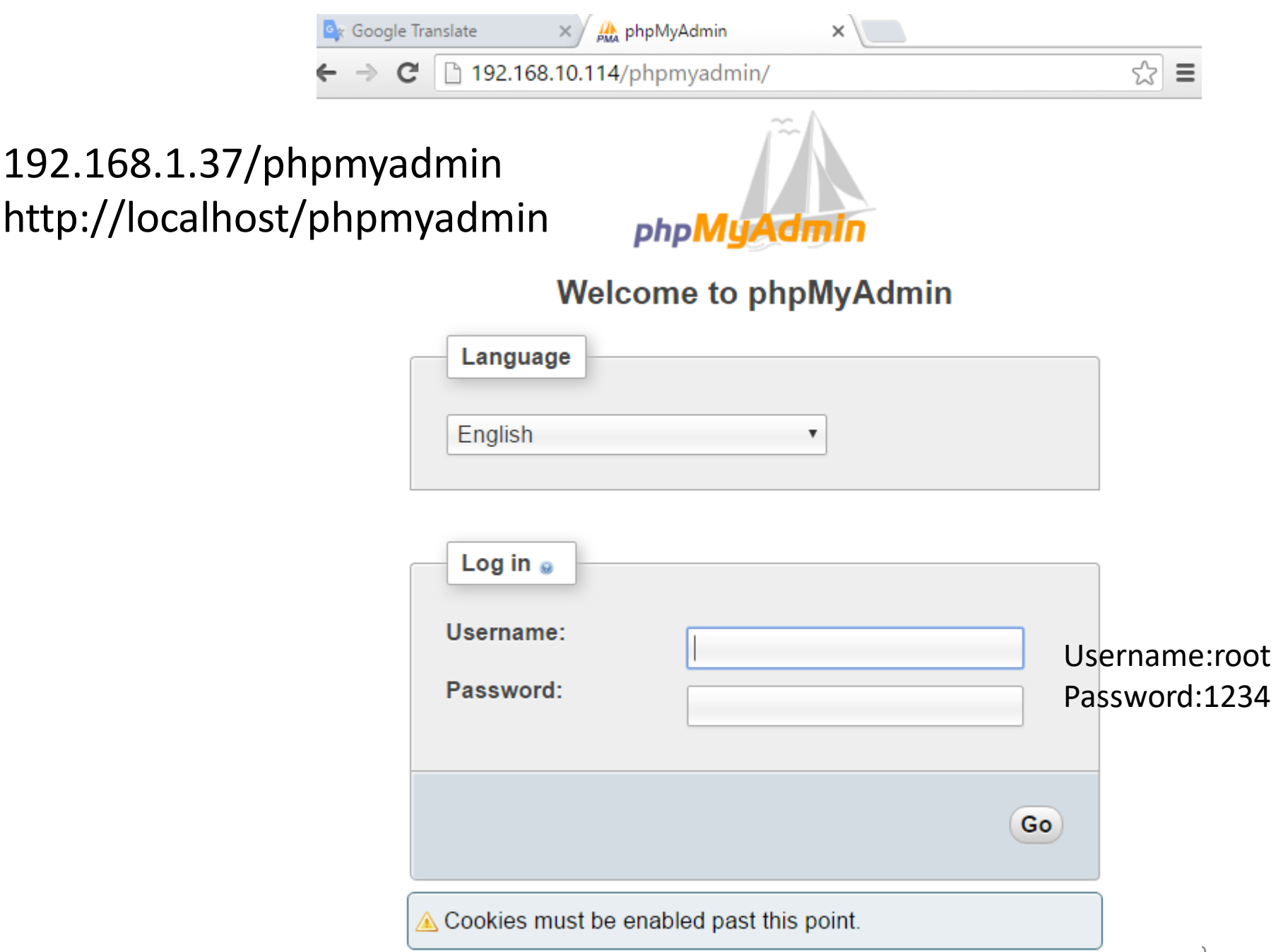

| 🔄 Google Translate 🛛 🗙                                | A 192.168.10.114 / localhost × D phpinfo() ×                                                                                                    |                                                                                                    |
|-------------------------------------------------------|----------------------------------------------------------------------------------------------------|----------------------------------------------------------------------------------------------------|
| ← → C 192.168.10.1                                    | 14/phpmyadmin/index.php?token=f0d2625f745ff408d518b9fc000a9ba9                                                                                                    | P 😒 🚍                                                                                                    |
| php <mark>MyAdmin</mark>                              | ț∄ localhost                                                                                                    |                                                                                                    |
| <u>A 5</u> 🗟 🛛 🖓                                      | ☐ Databases ☐ SQL   Status  Processes   More                                                                                                    |                                                                                                    |
| information_schema                                    | General Settings                                                                                                    | MySQL                                                                                                    |
| <ul> <li>mysql</li> <li>performance_schema</li> </ul> | <ul> <li>Change password</li> <li>MySQL connection collation .: utf8_general_ci</li> <li>Appearance Settings</li> <li>Language .: English</li> <li>Theme / Style: pmahomme </li> </ul> | <ul> <li>Server: Localhost via UNIX socket</li> <li>Server version: 5.5.50-0+deb7u2</li> <li>Protocol version: 10</li> <li>User: root@localhost</li> <li>MySQL charset: UTF-8 Unicode (utf8)</li> </ul> Web server <ul> <li>Apache/2.2.22 (Debian)</li> </ul> |
|                                                       | <ul> <li>Font size: 82%</li> <li>More settings</li> </ul>                                                                                                    | <ul> <li>MySQL client version: 5.5.50</li> <li>PHP extension: mysqli </li> </ul>                                                                                                    |
|                                                       |                                                                                                    | <ul> <li>phpMyAdmin</li> <li>Version information:<br/>3.4.11.1deb2+deb7u5</li> <li>Documentation</li> </ul>                                                                                                    |

| ٦ | Apach | e2 D | ebian | Default | PX) | / <u>//k</u> . | 19 |
|---|-------|------|-------|---------|-----|----------------|----|
|   |       |      |       |         |     | ~A44           |    |

🌺 192.168.1.153 / localhost / 🗙

🗲 🔿 C 🗋 192.168.1.153/phpmyadmin/index.php?token=2af17fb83099b62981da561c824c59a1#PMAURL-5:db\_structure.php?db=mysql&table=8

| php <b>MyAdmin</b> | -  | 🗊 Server: Io | ocalhost » 🍵 🛙   | Databa | ase: n   | nysql   |        |         |             |                       |         |       |           |       |    |
|--------------------|----|--------------|------------------|--------|----------|---------|--------|---------|-------------|-----------------------|---------|-------|-----------|-------|----|
| <u>a 1</u> 2 2 2   |    | Structure    | SQL              | ٩,     | Searc    | ch 🗊    | Quer   | у 🗔     | Export      | 📑 Im                  | nport   | Þ     | Operation | ns r  | ~  |
| Recent Favorites   |    | slow_log     |                  | 5      |          | Browse  | ≱ Str  | ucture  | Search      | ⊒<br>⊒i Inse          | ert 📟 E | Empty | Drop      | 2     | C  |
| 🦾 🗊 mysql          |    | tables_priv  | /                | 2      |          | Browse  | J∕ Str | ucture  | Search      | <br>⊒⊷i Inse          | ert 🚍 E | Empty | Drop      | 0     | M  |
| New                |    | time_zone    |                  | 3      |          | Browse  | 🖌 Str  | ucture  | Rearch      | <b>≩</b> ≓ Inse       | ert 💻 E | Empty | 😑 Drop    | 0     | M  |
|                    |    | time_zone    | _leap_secon      | d 1    |          | Browse  | 🖌 Str  | ucture  | Rearch      | <b>≩</b> ∔ Inse       | ert 🚍 🛙 | Empty | Orop      | 0     | M  |
| ⊕M db              |    | time_zone    | name             | 5      |          | Browse  | 🖌 Str  | ucture  | Rearch      | <b>≩</b> ≓ Inse       | ert 💻 B | Empty | Drop      | 0     | M  |
| ⊕_j⁄r event        |    | time_zone    | _transition      | 7      |          | Browse  | 🖌 Str  | ucture  | Rearch      | <b>≩</b> ∔ Inse       | ert 💻 🛙 | Empty | Drop      | 0     | M  |
| ⊕ func             |    | time_zone    | _transition_t    | ype 🧃  |          | Browse  | 🖌 Str  | ucture  | Rearch      | <mark>≩</mark> ∔ Inse | ert 💻 B | Empty | 😂 Drop    | 0     | M  |
| ⊕_j⁄ general_log   |    | user         |                  | 7      | <b>a</b> | Browse  | 🖌 Str  | ucture  | Rearch      | 👫 Inse                | ert 💻 B | Empty | Drop      | 6     | M  |
| ⊕_M help_category  |    | 25 tables    |                  | \$     | Sum      |         |        |         |             |                       |         |       |           | 2,204 | In |
| ⊕ help_keyword     |    |              |                  |        |          |         |        |         |             |                       |         |       |           |       |    |
| ⊕ help_relation    | 1  | Check        | c All / Check to | ables  | havin    | g overh | ead    | Wi      | th selected | -                     | •       |       |           |       |    |
|                    |    | Print view   | Data Diction     | arv    |          |         |        |         |             |                       |         |       |           |       |    |
| ⊕ host             | ľ  |              |                  | ary    |          |         |        |         |             |                       |         |       |           |       |    |
| ⊕ ndb_binlog_index | lh | Create       | table            |        |          |         |        |         |             |                       |         |       |           |       |    |
| ⊕ plugin           |    |              |                  |        |          |         |        |         |             |                       |         |       |           |       |    |
| ⊕ proc             | Ш. | Name:        |                  |        |          |         | N      | umber o | of columns: | : 4                   |         |       |           |       |    |
|                    |    |              |                  |        |          |         |        |         |             |                       |         |       |           |       |    |
| + proxies_priv     |    |              |                  |        |          |         |        |         |             |                       |         |       |           |       |    |
| +_≱ rp2cam         |    |              |                  |        |          |         |        |         |             |                       |         |       |           |       |    |
| +_/ servers        |    |              |                  |        |          |         |        |         |             |                       |         |       |           |       |    |

| 🗅 Apache2 Debian Default P 🗙 🏠 1 | 92.168.1.153 / localhost / 🗙                                                 |                                         |                  |                           |                  |               |                 | _      |
|----------------------------------|------------------------------------------------------------------------------|-----------------------------------------|------------------|---------------------------|------------------|---------------|-----------------|--------|
| ← → C 🗋 192.168.1.153/pł         | hpmyadmin/index.ph                                                           | p?token=2af17fb83099k                   | o62981da561c82   | 4c59a1#PMAURI             | -7:tbl_structure | e.php?db=mysc | l&table=rp2cam8 | ¥s ₽ ☆ |
| php <b>MyAdmin</b>               | 🗕 👘 Server: loca                                                             | ilhost » 🍵 Database: m                  | ysql » 📠 Table:  | rp2cam                    |                  |               |                 |        |
| 🏡 🗐 🗟 🗐 🕼                        | Browse                                                                       | Structure 🛛 📋 SQ                        | L 🔍 Searc        | h <mark>≩</mark> ⊷ Insert | 🛃 Export         | 📑 Import      | ▼ More          |        |
| Recent Favorites                 | # Name Typ                                                                   | e Collation A                           | Attributes Null  | Default Extra             | Action           |               |                 |        |
| terent db ▲                      | 1 date text                                                                  | latin1_swedish_ci                       | No               | None                      | 🥜 Change 🧯       | ) Drop 🤌 Prim | ary ᠾ Unique 🖵  | More   |
| ⊕_M event                        | □ 2 time text                                                                | latin1_swedish_ci                       | No               | None                      | 🥜 Change 🧯       | Drop 🔑 Prim   | ary ᠾ Unique 😽  | More   |
| ⊕_⊮ func                         | 🗆 3 name text                                                                | latin1_swedish_ci                       | No               | None                      | 🥜 Change 🧲       | Drop 🤌 Prim   | ary ᠾ Unique 🖵  | More   |
|                                  | ▲ □ Check All With selected: □ Browse  Change  Drop  Primary □ Unique  Index |                                         |                  |                           |                  |               |                 |        |
| •/ help_keyword                  | 🔒 Print view 🛛 🤮                                                             | Relation view 🛛 📠 Pro                   | pose table struc | ture 🔞 💿 T                | Frack table 📑    | Move column   | S               |        |
|                                  |                                                                              |                                         |                  |                           |                  |               |                 |        |
|                                  | ariAdd 1 o                                                                   | column(s) <ul> <li>At End of</li> </ul> | f Table 🛛 At E   | eginning of Table         | e 🛛 After da     | ate • Go      |                 |        |
|                                  | + Indexes                                                                    |                                         |                  |                           |                  |               |                 |        |
|                                  | Information                                                                  |                                         |                  |                           |                  |               |                 |        |
| 🕀 🥼 plugin                       |                                                                              |                                         |                  |                           |                  |               |                 |        |
| ⊕_j_n proc                       | Spa                                                                          | ce usage                                | Ro               | w statistics              |                  |               |                 |        |
|                                  | Data                                                                         | 16 KiB                                  | Format           | c                         | ompact           |               |                 |        |
| proxies_priv                     | Index                                                                        | 0 B                                     | Collation        | latin1_swed               | ish_ci           |               |                 |        |
| ⊨_rp2cam                         | Total                                                                        | 16 KiB                                  | Creation Au      | g 29, 2016 at 11          | :12 PM           |               |                 |        |
| 🕀 🖓 Columns                      |                                                                              |                                         |                  |                           |                  |               |                 |        |
| + servers                        |                                                                              |                                         |                  |                           |                  |               |                 |        |
|                                  |                                                                              |                                         |                  |                           |                  |               |                 |        |
| ⊕_M tables_priv                  |                                                                              |                                         |                  |                           |                  |               |                 |        |
|                                  |                                                                              |                                         |                  |                           |                  |               |                 |        |

| 🗋 microcontroller59 Raspbe 🗙 🗸 G ur                      | tf8 unicode ci - Google 🗙 🅀 1 | 192.168.1.155 / localhost × |                      |                        |                                       |
|----------------------------------------------------------|-------------------------------|-----------------------------|----------------------|------------------------|---------------------------------------|
| $\leftrightarrow$ $\rightarrow$ C (i) 192.168.1.155/phpm | nyadmin/#PMAURL-15:tbl_creat  | te.php?db=mysql&table=&     | server=1⌖=&token=24@ | e69a46dbdcf19d5fb292ab | 96235dac                              |
| php <b>MyAdmin</b>                                       | ← 🖪 Server: localhost »       | 🕤 Database: mysql           |                      |                        |                                       |
| <u> </u>                                                 | 📝 Structure 🔲 SC              | L Search                    | Query 🗮 Export       | 📑 Import 🥜 Op          | oerations <del>▼</del> More           |
| Recent Favorites                                         | Table name: rpi2cam           |                             | Add 1                | column(s) G            | io                                    |
| ⊐_⊒ mysql                                                |                               |                             |                      |                        |                                       |
| New                                                      |                               |                             |                      |                        |                                       |
| ⊕_j columns_priv                                         | Name                          | Туре 😡                      | Length/Values 😡      | Default 😡              | Collation                             |
| ⊕_J∕i db                                                 |                               | TEVT                        |                      |                        |                                       |
| ⊕_J∕r event                                              | date                          | IEXI                        |                      | None                   | •                                     |
| ⊕_JA func                                                | time                          | TEXT                        |                      | None                   | •                                     |
| €_J∕ general_log                                         |                               |                             |                      |                        |                                       |
|                                                          | name                          | TEXT                        |                      | None                   | •                                     |
| +_/ help_keyword                                         |                               |                             | 1                    |                        |                                       |
| ⊕_⊮ help_relation                                        |                               | INI                         |                      | None                   | • • • • • • • • • • • • • • • • • • • |
| ⊕_⊮ help_topic                                           |                               |                             |                      |                        |                                       |
| ⊕_J∕i host                                               | Table comments:               |                             | Storage Engine       | e:   Collation:        |                                       |
|                                                          |                               |                             | InnoDB               | •                      | Ŧ                                     |
| 🕂 🕂 plugin                                               | PARTITION definition:         | 0                           |                      |                        |                                       |
| ⊕_J∕i proc                                               | FARTITION definition.         | ⊌<br>                       |                      |                        |                                       |
|                                                          |                               |                             |                      |                        |                                       |
| ⊕_ proxies_priv                                          |                               |                             |                      |                        |                                       |

# sudo chmod -R 777 /var/www

# sudo chmod -R777 /var/www

```
test.pv 🗶 index_lab10_pass.php 🗶
1
 2
     <?php
 3
     $str server = "localhost";
 4
     $str username = "root";
 5
     $str password = "1234";
 6
    $str dbname = "mysgl";
 7
    $obj con = mysql connect($str server,$str username,$str password);
    mysql select db($str dbname, $obj con);
 8
     mysql query("SET NAMES UTF8");
 9
     $str sgl = "Select * From rp2cam ";
10
11
     $rs rp2cam = mysql query($str sql,$obj con);
12
     22
13
   E<html xmlns="192.168.43.77/PRi">
14
    ḋ<head>
15
    <meta http-equiv="Content-Type" content="text/html; charset=utf-8" />
16
    <title>microcontroller59 Raspberrvpi</title>
17
    </head>
   E<body bgcolor= #eeffff>
18
19
   ⊡<center>
20
   ⊡
21
   白>
    22
    <center><font color= white > 15 15 15 15 16 5 / (font></center>
23
    <center><font color= white > is is is is is a dot / center>
24
25
    - 
26
   b<?php while($row rp2cam = mysql fetch array($rs rp2cam)) { ?>
27
    白>
    <?php echo $row rp2cam['date']?>
28
29
    ?php echo $row rp2cam['time']?>
    black="black" black" black" black" black"
30
31
    <?php echo $row rp2cam['name']?>
32
    -</a>/td>
33
    - 
34
    <?php } ?>
35
    36
    </center>
37
    </body>
38
```

```
<?php
$str server = "localhost";
$str username = "root";
$str password = "1234";
$str dbname = "mysql";
$obj con = mysql connect($str server,$str username,$str password);
mysql select db($str dbname,$obj con);
mysal query("SET NAMES UTF8");
$str sql = "Select * From rp2cam ";
$rs_rp2cam = mysql_query($str_sql,$obj_con);
?>
<html xmlns="192.168.43.77/PRi">
<head>
<meta http-equiv="Content-Type" content="text/html; charset=utf-8" />
<title>microcontroller59 Raspberrypi</title>
</head>
<body bgcolor= #eeffff>
<center>
<center><font color= white >วันที่</font></center>
<center><font color= white >unan</font></center>
<center><font color= white >ชี่ขภาพ</font></center>
<?php while($row_rp2cam = mysql_fetch_array($rs_rp2cam)) { ?>
<?php echo $row rp2cam['date']?>
<?php echo $row rp2cam['time']?>
<a href="pic<?php echo $row rp2cam['name']?>.jpg" target=" blank">
<?php echo $row rp2cam['name']?>
</a>
<?php } ?>
</center>
</body>
```

#### Import error :No module named pymysql

### sudo apt-get install python-pip sudo pip3 install pymysql sudo pip install pymysql

pi@JohnnyWorkerRedPixel:~ \$
pi@JohnnyWorkerRedPixel:~ \$
pi@JohnnyWorkerRedPixel:~ \$ sudo pip3 install pymysql
Downloading/unpacking pymysql
Downloading PyMySQL-0.7.9-py3-none-any.whl (78kB): 78kB downloaded
Installing collected packages: pymysql
Successfully installed pymysql
Cleaning up...
pi@JohnnyWorkerRedPixel:~ \$

| 👜 lab_10_6_CameraWeb_3.py - /home/pi/python_codes - Geany              |            |                             |                                           |                      |       |
|------------------------------------------------------------------------|------------|-----------------------------|-------------------------------------------|----------------------|-------|
| File Edit Search View Document Pro                                     | ject       | Build Tools Help            |                                           |                      |       |
| 🕑 🗸 💼 🖌 🎂 🗃 🛛 🕹 🗙 🐇 👘                                                  | <u>_</u>   | 💊 🗸 🏩 🗌                     |                                           | <u>/</u> %   📭       |       |
| Symbols Inch 05 020 16v2 ld                                            | <b>@</b> ) | Set Build Commands          |                                           |                      | - • × |
| Symbols     Iab_05_020_Tox2_0                                          | #          | Label                       | Command                                   | Working directory    | Reset |
| a connection [ 2 #Test pass                                            | Ру         | thon commands               |                                           | 1                    |       |
| a datedb [27]                                                          | 1.         | Compile                     | python3.4 -m py_compile "%f"              |                      | 2     |
| ø datedb [38] 6 import RPi.                                            | 2          |                             |                                           | 1                    |       |
| Import time<br>mysql [32]                                              | 2.         |                             |                                           |                      |       |
| picname [15 9 import pical<br>import sys                               | 3.         |                             |                                           |                      |       |
| µ picname [26 11 import pymy     µ                                     | E          | rror regular expression:    |                                           |                      | 4     |
| picname [37     13     connection                                      | Inc        | lependent commands          |                                           |                      |       |
| ↓ timedb [28] 14 #connection<br>15 picname=0                           | 1.         | Make                        | make                                      |                      |       |
| timedb [39] 16 GPIO.setwar<br>a timepic [25] 17 GPIO.setmod            | 2.         | Make Custom Target          | make                                      |                      |       |
| ↓ timepic [20] 18 GPIO.setup(<br>↓ timepic [40] 19 <b>□with</b> picame | 3          | Make Object                 | make %e o                                 |                      |       |
| □ { } Imports 20 □ while (<br>21 cam                                   | 0.         |                             |                                           |                      |       |
|                                                                        | 4.         |                             |                                           |                      |       |
| 23:51:00: This is Geany 1.24.1.                                        | E          | rror regular expression:    |                                           |                      | 4     |
| Status 23:51:00: File /home/pi/python_co                               | No         | te: Item 2 opens a dialogu  | e and appends the response to the co      | mmand.               |       |
| Compiler 23:51:00: File /home/pi/python_co                             | Ex         | ecute commands              |                                           |                      |       |
| Messages                                                               | 1.         | Execute                     | python3.4 "%f"                            |                      | 4     |
| ~                                                                      | 2.         |                             |                                           |                      | 4     |
| This is Geany 1.24.1.                                                  | %0         | %e %f %p are substitute     | d in command and directory fields, se     | e manual for details |       |
|                                                                        | 100        | , we, wi, wp are substitute | a in communa and and aneotory fields, set |                      |       |
|                                                                        |            |                             |                                           | Cancel               | ОК    |

test.py 💥 index\_lab10\_pass.php 💥 lab\_10\_6\_CameraWeb\_3.py 💥

```
#Teeratus R. 2016 Jul'20
 1
      #Test pass 2016 Aug'25
 2
 3
      #File : lab 10 6 CameraWeb 3.py
 4
 5
 6
      import RPi.GPIO as GPIO
 7
      import time
 8
      import datetime
 9
      import picamera
10
      import sys
11
      import pymysgl
12
      connection = pymysgl.connect('127.0.0.1','root','1234','mysgl') #
13
      #connection = pymysql.connect(host,user,password,msql db)
14
15
      picname=0
16
      GPIO.setwarnings(False)
17
      GPIO.setmode(GPIO.BCM)
18
      GPIO.setup(18,GPIO.IN,pull up down=GPIO.PUD UP)
19
    Ewith picamera.PiCamera()as camera:
20
    白
          while (1):
21
              camera.resolution=(1024,768)
22
              camera.resolution=(1024,768)
23
              camera.start preview()
24
              GPIO.wait for edge(18,GPIO.FALLING)
25
              timepic= datetime.datetime.today()
              picname=str(timepic.year)+str(timepic.month)+ str(timepic.day)+str(timepic.hour)+str(timepic.minute)+str(timepic.second)
26
27
              datedb= str(timepic.day)+'-'+str(timepic.month)+'-'+ str(timepic.year)
28
              timedb= str(timepic.hour)+':'+str(timepic.minute)+':'+ str(timepic.second)
29
              camera.capture('/var/www/html/pic'+str(picname)+'.jpg')
30
    白
              trv:
31
     白
                  with connection.cursor() as cursor:
32
                      mysql="insert into rp2cam (date,time,name)VALUES (%s ,%s,%s)"
                      cursor.execute(mvsgl, (str(datedb), str(timedb), str(picname)))
33
34
                      time.sleep=1
35
                      connection.commit()
36
    白
              finally:
                  picname=''
37
38
                  datedb=''
39
                  timedb=''
                  timepic=''
40
                  #connection.close()
41
```

### To close a terminal window

To close a terminal window you can use the exit command . Alternatively you can use the shortcut

## ctrl+shift+w

to close a terminal tab

and ctrl+shift+q to close the entire terminal including all tabs.

#Teeratus R. 2016 Jul'20 #Test pass 2016 Aug'25 #File : lab\_10\_6\_CameraWeb\_3.py

import RPi.GPIO as GPIO import time import datetime import picamera import sys import pymysql connection = pymysql.connect('127.0.0.1','root','1234','mysql') # #connection = pymysql.connect(host,user,password,msql\_db) picname=0 GPIO.setwarnings(False) GPIO.setmode(GPIO.BCM) GPIO.setup(18,GPIO.IN,pull up down=GPIO.PUD UP) with picamera.PiCamera()as camera: while (1): camera.resolution=(1024,768) camera.resolution=(1024,768) camera.start preview() GPIO.wait\_for\_edge(18,GPIO.FALLING) timepic= datetime.datetime.today() picname=str(timepic.year)+str(timepic.month)+ str(timepic.day)+str(timepic.hour)+str(timepic.minute)+str(timepic.second) datedb= str(timepic.day)+'-'+str(timepic.month)+'-'+ str(timepic.year) timedb= str(timepic.hour)+':'+str(timepic.minute)+':'+ str(timepic.second) camera.capture('/var/www/html/pic'+str(picname)+'.jpg') try: with connection.cursor() as cursor: mysql="insert into rp2cam (date,time,name)VALUES (%s,%s,%s)" cursor.execute(mysql,(str(datedb),str(timedb),str(picname))) time.sleep=1 connection.commit()

finally:

picname=''
datedb=''
timedb=''
timepic=''
#connection.close()

| \$ | Set           | ting > | C Untitle X I microe X S th.eler X New Tab X |  |
|----|---------------|--------|----------------------------------------------|--|
| ←  | $\rightarrow$ | G      | () 192.168.137.243/index_lab10_pass.php      |  |

| วันที่    | เวลา     | ชื่อภาพ              |
|-----------|----------|----------------------|
| 29-8-2016 | 23:40:5  | 201682923405         |
| 10-9-2016 | 14:59:10 | <u>2016910145910</u> |
| 10-9-2016 | 14:59:32 | <u>2016910145932</u> |
| 10-9-2016 | 15:19:14 | <u>2016910151914</u> |
| 10-9-2016 | 15:19:24 | <u>2016910151924</u> |
| 10-9-2016 | 15:19:35 | <u>2016910151935</u> |
| 10-9-2016 | 15:19:48 | <u>2016910151948</u> |
| 17-9-2016 | 15:4:33  | <u>201691715433</u>  |
| 17-9-2016 | 15:4:45  | <u>201691715445</u>  |
| 17-9-2016 | 15:5:9   | 20169171559          |
| 17-9-2016 | 16:36:32 | 2016917163632        |

```
index_lab10_20170119.php 🕷 | lab-10-6_CameraWeb_20170119.py 🕷
   1
  2
               <?php
   3
              $str server = "localhost";
   4
              $str username = "root":
   5
              $str password = "1234";
   6
              $str dbname = "mysql";
   7
              $obj con = mysql connect($str server,$str username,$str password);
   8
              mysql select db($str dbname,$obj con);
              mysql query("SET NAMES UTF8");
  9
 10
              $str sql = "Select * From rpi2cam ";
              $rs rpi2cam = mysql query($str sql,$obj con);
 11
12
               2>
 13

Find the second second s
 14
           ḋ<head>
 15
              <meta http-equiv="Content-Type" content="text/html; charset=utf-8" />
              <title>microcontroller20170119 Raspberrypi</title>
 16
            </head>
 17
           body bgcolor= #eeffff>
 18
           白<center>
 19
           E
 20
           白>
 21
              <center><font color= white >ภันที่</font></center><//or>
 22
              <center><font color= white >unan</font></center>
 23
              <center><font color= white >font></center><//or>
 24
            25
           26
 27
           白>
              <?php echo $row rpi2cam['date']?>
 28
              <?php echo $row rpi2cam['time']?>
 29
           白<a href="pic<?php echo $row_rpi2cam['name']?>.jpg" target="_blank">
 30
              <?php echo $row rpi2cam['name']?>
 31
             </a>
 32
             33
            -<?php } ?>
 34
             35
            </center>
 36
             </body>
 37
38
```

```
index_lab10_20170119.php × lab-10-6_CameraWeb_20170119.py ×
 5
      #File2: lab-10-6_CameraWeb_20170119.py
 6
 7
      import pymysql
 8
      import RPi.GPI0 as GPI0
 9
      import time
10
      import datetime
      import picamera
11
12
      import sys
      #connection = pymysql.connect('127.0.0.1','root','pathum2rp','mysql') #ที่ปัดเล้นใต้ต้องแก้ไป
13
14
      #connection = mysgl.connect(host,user,password,db)
      connection = pymysql.connect('127.0.0.1','root','1234','mysql')
15
      picname=0
16
17
      GPI0.setwarnings(False)
      GPI0.setmode(GPI0.BCM)
18
19
      GPI0.setup(18,GPI0.IN,pull up down=GPI0.PUD UP)
    Ewith picamera.PiCamera()as camera:
20
          while (1):
21
22
              camera.resolution=(1024,768)
              camera.resolution=(1024,768)
23
24
              camera.start_preview()
              GPI0.wait_for_edge(18,GPI0.FALLING)
25
              timepic= datetime.datetime.today()
26
27
              picname=str(timepic.year)+str(timepic.month)+ str(timepic.day)+str(timepic.hour)+str(timepic.minute)+str(timepic.second)
              datedb= str(timepic.day)+'-'+str(timepic.month)+'-'+ str(timepic.year)
28
29
              timedb= str(timepic.hour)+':'+str(timepic.minute)+':'+ str(timepic.second)
              camera.capture('/var/www/html/pic'+str(picname)+'.jpg')
30
31
     自占
              try:
                  with connection.cursor() as cursor:
32
                      #mysql="insert into pathum2 (date,time,name)VALUES (%s ,%s,%s)"
33
34
                      mysql = "insert into rpi2cam (date,time,name)VALUES (%s ,%s,%s)"
35
                      #cursor.execute(mysql,(str(datedb),str(timedb),str(picname)))
                      cursor.execute(mysql,(str(datedb),str(timedb),str(picname)))
36
37
                      time.sleep=1
                      connection.commit()
38
39
     Ė1
              finally:
                  picname=''
40
                  datedb=''
41
                  timedb=''
42
                  timepic=''
43
                  #connection.close()
44
45
```

|                                                                                                    | Alternate<br>Function |          |    |                | Alternate<br>Function |
|----------------------------------------------------------------------------------------------------|-----------------------|----------|----|----------------|-----------------------|
|                                                                                                    |                       | 3.3V PWR | 1  | 2 5V PWR       |                       |
|                                                                                                    | I2C1 SDA              | GPIO 2   | 3  | 4 5V PWR       |                       |
|                                                                                                    | 12C1 SCL              | GPIO 3   | 5  | 6 GND          |                       |
|                                                                                                    |                       | GPIO 4   | 7  | <br>8 UARTO TX |                       |
|                                                                                                    |                       | GND      | 9  | 10 UARTO RX    |                       |
|                                                                                                    |                       | GPIO 17  | 11 | 12 GPIO 18     |                       |
|                                                                                                    |                       | GPIO 27  | 13 | 14 GND         |                       |
|                                                                                                    |                       | GPIO 22  | 15 | 16 GPIO 23     |                       |
|                                                                                                    |                       | 3.3V PWR | 17 | 18 GPIO 24     |                       |
|                                                                                                    | SPI0 MOSI             | GPIO 10  | 19 | 20 GND         |                       |
| The cost of the cost of the co | SPI0 MISO             | GPIO 9   | 21 | 22 GPIO 25     |                       |
|                                                                                                    | SPI0 SCLK             | GPIO 11  | 23 | 24 GPIO 8      | SPI0 CS0              |
|                                                                                                    |                       | GND      | 25 | 26 GPIO 7      | SPI0 CS1              |
|                                                                                                    |                       | Reserved | 27 | 28 Reserved    |                       |
|                                                                                                    |                       | GPIO 5   | 29 | 30 GND         |                       |
|                                                                                                    |                       | GPIO 6   | 31 | 32 GPIO 12     |                       |
| 14393 14393                                                                                                    |                       | GPIO 13  | 33 | 34 GND         |                       |
|                                                                                                    | SPI1 MISO             | GPIO 19  | 35 | <br>36 GPIO 16 | SPI1 CS0              |
|                                                                                                    |                       | GPIO 26  | 37 | <br>38 GPIO 20 | SPI1 MOSI             |
|                                                                                                    |                       | GND      | 39 | 40 GPIO 21     | SPI1 SCLK             |

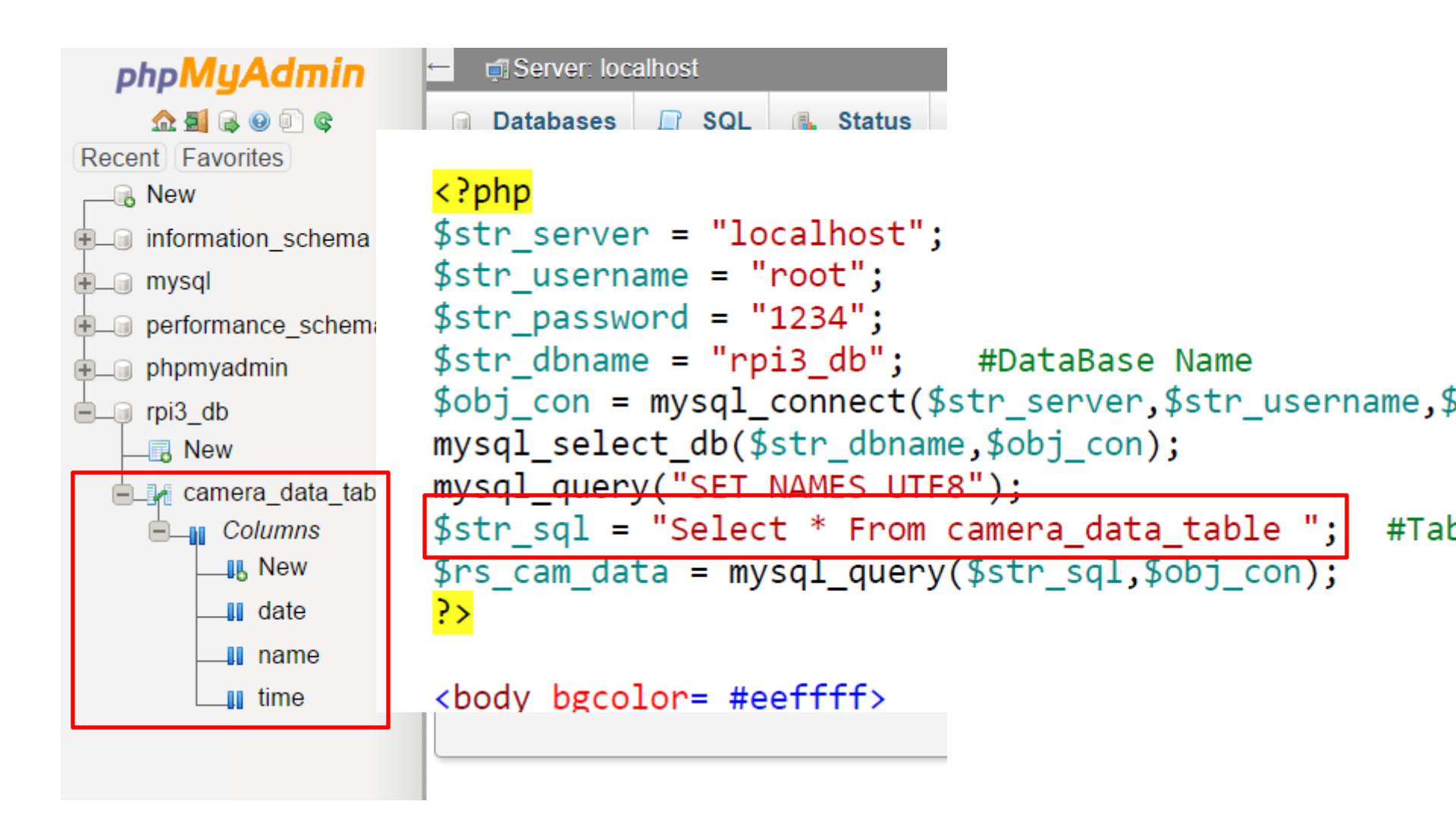

```
import pymysql
import RPi.GPIO as GPIO
import time
import datetime
import picamera
import sys
#connection = pymysql.connect('127.0.0.1','root','pathum2rp','mysql')
  #ที่ขีดเส้นใต้ต้องแก้ไข
#connection = mysql.connect(host,user,password,db)
connection = pymysql.connect('127.0.0.1', 'root', '1234', 'rpi3 db')
picname=0
GPIO.setwarnings(False)
GPIO.setmode(GPIO.BCM)
GPIO.setup(18,GPIO.IN,pull up down=GPIO.PUD UP)
with picamera.PiCamera()as camera:
    while (1):
        camera.resolution=(1024,768)
        camera.resolution=(1024,768)
        camera.start preview()
        GPIO.wait for edge(18,GPIO.FALLING)
```

٢

```
GPIO.wait_for_edge(18,GPIO.FALLING)
timepic= datetime.datetime.today()
picname=str(timepic.year)+str(timepic.month)+ str(timepic.day)+str
```

```
(timepic.hour)+str(timepic.minute)+str(timepic.second)
datedb= str(timepic.day)+'-'+str(timepic.month)+'-'+ str(timepic.year)
timedb= str(timepic.hour)+':'+str(timepic.minute)+':'+ str(timepic.second)
camera.capture('/var/www/html/pic'+str(picname)+'.jpg')
try:
```

#### finally:

```
picname=''
datedb=''
timedb=''
timepic=''
#connection.close()
```

₽